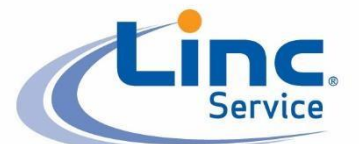

# Linc Service Training Guide

# Linc Service <sup>®</sup> Training Guide

| Linc Service Site                       |
|-----------------------------------------|
| Onboarding Plans                        |
| COMs 4                                  |
| Linc University 4                       |
| Online Classroom Registration5          |
| Online Classroom Registration Errors5   |
| Online Classroom Navigation6            |
| Online Course Enrollment 7              |
| Online Course Unenrollment              |
| Online Core Courses                     |
| Classroom Training Information          |
| Classroom Training Enrollment           |
| Classroom Training Cancellation Policy9 |
| Important Training Contacts             |
| To Do List                              |

Ser

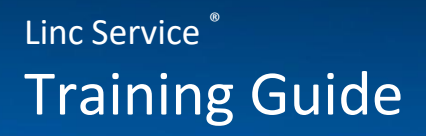

# Linc Service Site

To request access to the <u>Linc Service Website</u>, each employee will need to <u>create a profile</u> in order to request login credentials.

This site gives employees access to:

- Important forms
- COMs
- Linc University (the online classroom requires separate credentials)

The <u>Linc Service Login page</u> provides the following troubleshooting options:

- Have your credentials emailed to you
- Have your password reset

Any other questions can be directed to <u>bus.sys.support@abm.com</u>.

#### **Onboarding Plans**

Onboarding plans have been established to ease the process of onboarding a new employee. These plans are located on the <u>Human Resources and Recruiting</u> Tab of the Linc Service Site and are organized by job class.

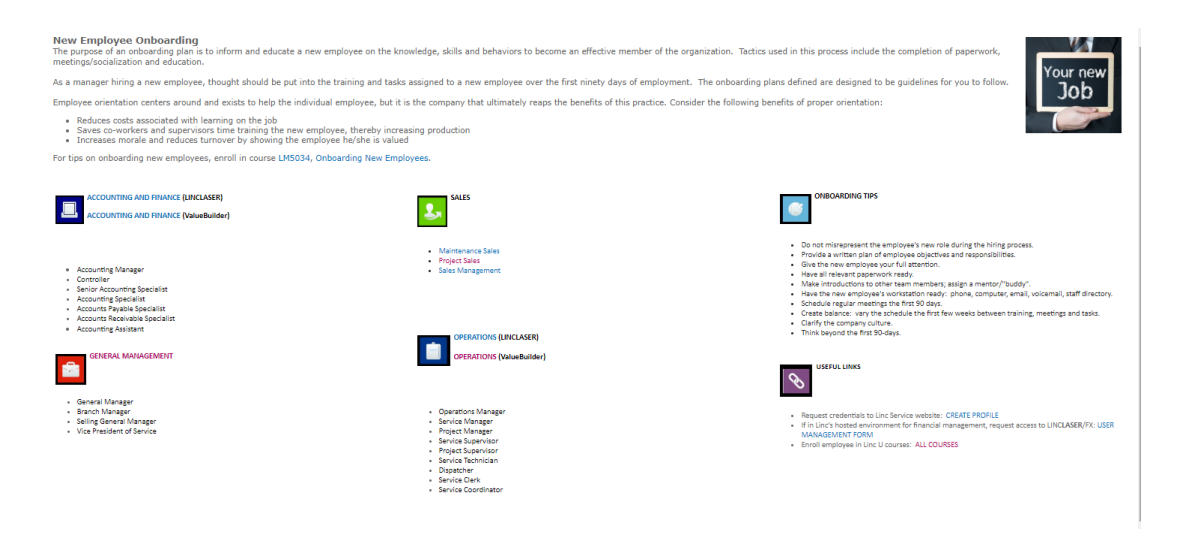

# **Confidential Operating Manuals (COMs)**

COMs detail the policies, programs, and procedures for operating a Linc Service® business.

The COMs currently consist of seven sections (consisting of 12 Manuals).

- 1 General
- 2 Sales & Marketing
- 3 Operations Volumes I and II
- 4 Business Systems Volumes I, II, III and IV
- 5 Personnel Volumes I and II
- 6 Professional Development (Training)
- 7 Energy

#### Linc University

From the Linc Service Website, each employee will have access to <u>Linc University</u>. This is the main resource for the following information:

- All courses list- and tabs providing training tracks by job class
- Classroom <u>Training Calendar</u>
- Degree Program Information
- <u>Classroom Training</u> Information & Hotel Registration Forms
- Access links to enter the Online classroom login page

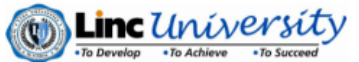

Training Schedule

|          |                                    | Days | Jan. | Feb.            | March               | April               | May                | June                | July                | August              | Sept.                   | Oct.                | Nov.                | Dec.              |
|----------|------------------------------------|------|------|-----------------|---------------------|---------------------|--------------------|---------------------|---------------------|---------------------|-------------------------|---------------------|---------------------|-------------------|
| LM5001   | General Management                 | 4    |      |                 |                     |                     | 6-9<br>Atlanta     |                     |                     |                     | 9/30-10/3<br>Pittsburgh |                     |                     |                   |
| SALE4102 | Sales Leadership                   | 4    |      |                 | 11-14<br>Tustin     |                     |                    |                     |                     |                     | 23-26<br>Atlanta        |                     |                     |                   |
| LM3101   | Maintenance Sales for Coaches      | з    |      |                 |                     |                     |                    |                     |                     |                     |                         |                     | 11-13<br>Pittsburgh |                   |
| OP\$3202 | Service Management/Supervision     | 5    |      |                 |                     | 29-3<br>Pitteburgh  |                    |                     |                     | 26-30<br>Pittsburgh |                         |                     | 18-22<br>Pittsburgh |                   |
| OP 53203 | Project Management                 | 2    |      |                 |                     | 16-17<br>Tustin     |                    |                     |                     |                     |                         | 29-30<br>Pittsburgh |                     |                   |
| ACCT3302 | Business Systems ValueBuilder®     | 4    |      |                 |                     |                     |                    |                     | 23-26<br>Pittsburgh |                     |                         |                     | 5-8<br>Pittsburgh   |                   |
| ACCT3304 | Business Systems LINCLASER®        | 4    |      |                 |                     | 8-11<br>Pittsburgh  |                    |                     |                     | 12-15<br>Pittsburgh |                         |                     |                     |                   |
| ACCT4301 | Accelerated Business Systems       | 3    |      |                 |                     |                     |                    | 19-21<br>Pittsburgh |                     |                     |                         |                     |                     |                   |
| OP53201  | Dispatcher                         | 3    |      |                 | 12-14<br>Pittaburgh |                     |                    |                     |                     |                     |                         | 8-10<br>Pittsburgh  |                     |                   |
| SALE3101 | Maintenance Sales                  | 5    |      | 25-1<br>Atlanta |                     | 8-12<br>Atlanta     |                    | 3-7<br>Pittsburgh   | 22-26<br>Pittsburgh |                     | 16-20<br>Atlanta        | 21-25<br>Tustin     |                     | 9-13<br>Atlanta   |
| SALE3101 | Maintenance Sales<br>(In Spenish)  | 5    |      |                 | TBD                 |                     |                    |                     | TBD                 |                     |                         | TBO                 |                     |                   |
| SALE3102 | Project Sales                      | 4    |      |                 |                     | 4/29-5/2<br>Atlanta |                    |                     |                     |                     |                         |                     |                     | 2-6<br>Atlanta    |
| SALE3115 | Trusted Advisor                    | 4    |      |                 |                     |                     | 14-17<br>Atlanta   |                     |                     |                     |                         | 7-10<br>Atlanta     |                     |                   |
| LM5003   | Leadership I                       | 2    |      |                 |                     | 24-25<br>Tustin     |                    |                     |                     |                     |                         |                     |                     | 4-5<br>Pittsburgh |
| LM7001   | Leadership II – Battle Staff Rides | 4-9  |      |                 |                     |                     | 7-10<br>Gettysburg |                     |                     |                     | 10-13<br>West Point     | 10-18<br>Germany    |                     |                   |
|          | Continuing Education               | 3    |      | 7-9<br>Atlanta  |                     |                     |                    |                     |                     |                     |                         |                     |                     |                   |
|          | Maintenance Sales Forum            | 1    |      |                 |                     | 25<br>Pittsburgh    |                    |                     |                     | 8<br>Tustin         |                         |                     |                     |                   |
|          | Euro Conference                    | 3    |      |                 |                     |                     |                    |                     |                     |                     | 24-26<br>London         |                     |                     |                   |

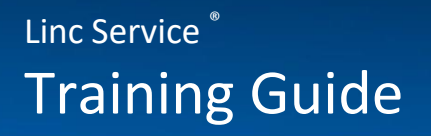

#### **Online Classroom Registration**

To enroll in both online and classroom courses, each employee will need to have access to the <u>Online Classroom</u>. New students will need to <u>register as a new student</u> using the guidelines below.

#### Use the following guidelines to create credentials:

**User Name:** First 3 letters of first name, first three letters of last name, followed by 123.

ABM Franchising Group: Select ABM

Brand: Select LINC

Company: Select your company & location

Skill Group: Select Linc Core Courses

Password: First name, all lowercase

| ine (mac then case) |                     |   |
|---------------------|---------------------|---|
| r Name (Unique ID)  |                     |   |
| Email Address       | (                   |   |
| Company             |                     |   |
| Job Title           |                     |   |
| Phone Number        |                     |   |
| Manager Name        |                     |   |
| Manager Email       |                     |   |
| Accounting Software | Not Selected        | ¥ |
| ABM                 | (ABM •              |   |
| Brand               | Please Select One   | • |
| Company             | Please Select One 🔻 |   |
| Skill Group         | None                |   |
| Password            |                     |   |
| Repeat Password     |                     |   |
|                     |                     |   |

# **Online Classroom Registration Errors**

User Name already exists in database

This username is already taken, please add sequential numbers to the end of the username until it is accepted. Example: JohDoe123, JohDoe1234, JohDoe12345

Email Address already exists. Please use a different Email Address

This email address is already registered in our system. Return to the login page and access your account using the credential guidelines outlined above. If this does not work, retrieve your password by clicking <u>"Forgot your Password?"</u>

# **Online Classroom Navigation**

|                                                                         | Skills           | Courses - Available                     | Courses - Enrolled | Cour      | rses - Cor | npleted |
|-------------------------------------------------------------------------|------------------|-----------------------------------------|--------------------|-----------|------------|---------|
| Menu Tools                                                              |                  | Course                                  |                    | Enter     | Info       | Status  |
| Learner<br>News & Updates<br>Course Finder                              | Online<br>Course | A. How to use Flex training             |                    | €         |            |         |
| Email Admin                                                             | Online<br>Course | LINC LINC1001: What is Linc?            |                    |           |            |         |
| Class Catalog<br>Calendar<br>Daily Tasks                                | Online<br>Course | LINC LINC1002: Innovation, Technology   | , Service          | <u>ال</u> | 1          |         |
| <ul> <li>Student Profile</li> <li>Transcript</li> <li>Logout</li> </ul> | Online<br>Course | LINC LINC1003: Service Offerings        |                    | Ĩ.        |            |         |
|                                                                         | Online<br>Course | LINC LINC1005: Tools (Franchise Netwo   | rk)                |           |            |         |
|                                                                         | Online<br>Course | LINC LINC2004: Enterprise Management    | t Basics           | Ĩ.        |            |         |
|                                                                         | Online<br>Course | LINC LINC2207: A Passion for Preventive | e Maintenance      |           |            |         |

The top menu is the main navigational panel. These buttons provide: Enrolled Skill Groups (Core Courses and any assigned pre-training)

- All Courses Available to the student
- All Courses the student is enrolled in
- ALL ACTIVE courses that the student has Completed

The Lefthand menu provides additional tools:

- Course Finder- allows the student to search for a course using key words
- Class Catalog- lists all Linc University Courses
- Student Profile- lists all information required for your account. Please keep this updated with current information. Also, please add a photo to your profile.
- Transcripts- A complete list of ALL completed online and classroom classes

The two buttons to the right of the classes allow the student to:

- View the class description and unenroll in a class
- Enter the class and access the training material

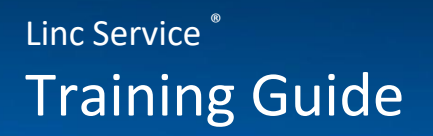

# **Enrolling in an Online Course**

To enroll in online courses the trainee must:

- Go to the Online Student Homepage
- Locate the course with the **Available-Courses** tab or with the **Course Finder** or **Course Catalog** tools located in the menu on the left side of the page.
- Click the enroll button
- Click
   Enroll Now

# **Unenrolling in an Online Course**

Students can only unenroll themselves if the class has not been started.

- Locate the class
- Click the info button
- Click Unenroll Now

#### **Core Courses**

If registration is done correctly, each student should already be assigned the Linc Core Courses skill group. These are entry level courses that should be taken by every trainee before continuing to higher level courses.

# **Classroom Training Information**

Each classroom training has a landing page that can be accessed on the righthand side of the <u>Classroom Training</u> page on <u>Linc University</u>.

These pages provide:

- A Hotel Registration Form
- The class description
- The class agenda
- Eligibility Criteria
- Pre-training classes, assignments and tasks
- Hotel, transportation and meal information
- Campus information
- Helpful tips and resources

| LINC UNIVERSITY | CAMPUS | CLASSES: |
|-----------------|--------|----------|
|                 |        |          |

Accelerated Business Systems **Business Systems** Dispatch General Management Leadership I Leadership II - Battle Staff Rides Maintenance Sales Maintenance Sales for Coaches Maintenance Sales in Spanish Project Management Project Sales Sales Forum Sales Leadership Service Management/Supervision Trusted Advisor

#### **Classroom Training Enrollment Instructions**

First reserve your space by filling out the Hotel Registration Form:

- Go to the Campus Information Page on Linc University
- Click Click Enroll
- Click 

   Add new item
- Fill out the Hotel Registration Form
  - o Travel details must be added two and a half weeks before the start of training
  - Dietary restrictions MUST BE included on this form in order to be accommodated by the caterer

# **Classroom Training Enrollment Instructions**

**Next**, you must also enroll in the training course <u>online</u>—be sure to select the training with the correct dates, as there may be multiple trainings scheduled.

- Locate the course with the **Available-Courses** tab or the **Course Finder** or **Course Catalog** tools located in the menu on the left side of the page.
- Click the enroll button
- Click
   Enroll Now

Be sure to verify the dates and location of the training you select

# **Cancellation Policy for Classroom Trainings**

- Students must register at least 21 days prior the start of training
- Students must cancel at least 21 days prior to the start of training to avoid a \$250 late cancellation fee—this includes cancellations resulting from a failure to meet pre-training requirements.
- If the minimum number of attendees is not met 21 days prior to the start of training, the course will be rescheduled.

To view the full cancellation policy, access COM 6, Title 5.

# **Important Training Contacts**

For training and registration help, contact: training.coordinator@abm.com

Linc Service <sup>®</sup> Training Guide

# <u>To Do List</u>

# All Students Must Complete:

Create a profile on the Linc Service Website to request credentials

Complete the job class Onboarding Plan on the Human Resources and Recruiting tab

Register as a new student on the Online Classroom

Take your assigned Core Courses in the Online Classroom

#### **Online Course Enrollments**

Search for and enroll in a class using the instructions in the Training Guide

Access the course on your Student Homepage

#### **Classroom Training Enrollments**

 Navigate to your class on Linc University and fill out the Hotel Registration

 Enroll in the classroom training through the Online Classroom

View the Class' guide on the class' homepage and complete the pre-training checklist

2-3 weeks before training, update your Hotel Registration form